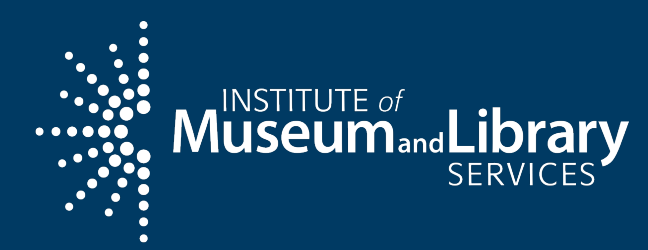

## Welcome back! Day 2

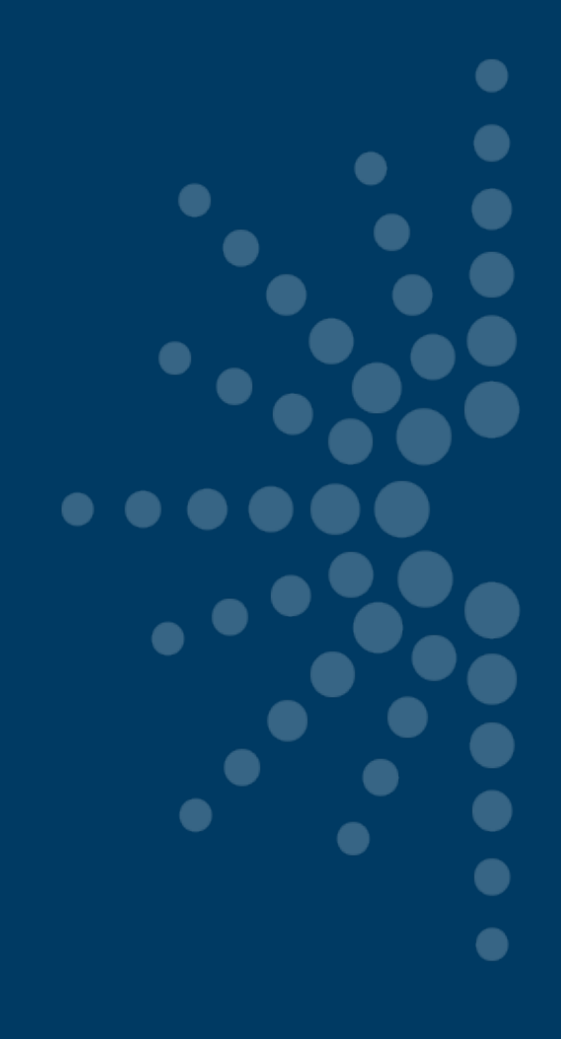

**Pacific Workshop** 

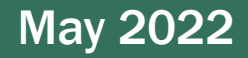

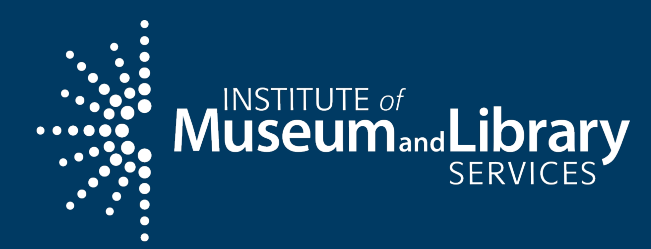

## eGMS Reach

**Pacific Workshop** 

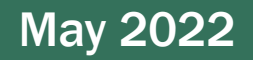

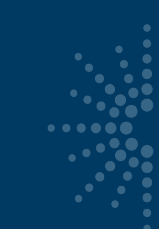

#### Introduction

#### Use eGMS Reach to:

- Manage awards
- Request payments
- Send official grant communications
- Access reporting schedules and previous payment requests

| eGMS REACH                                                                                                    |                                                                                                    | Help |
|----------------------------------------------------------------------------------------------------|----------------------------------------------------------------------------------------------------|------|
| For guidance on how to manage and<br>administer an award, see the institute of<br>Museum and Library Services website at<br>www.imis.gov/grants/manage-your:<br>award.<br>For Grants to State awards, please visit<br>the Grants to States Manual:<br>https://www.imis.gov/grants/grant-<br>programs/grants-states/grants-states-<br>manual. | I         Welcome to eGMS Reach         eGMS Reach is the system for application review and award management at the institute of Museum and Library Services.         If you have never used eGMS Reach before, click Sign in help below to select a password.         For IMLS staff access click here.         User name         Password         Sign in |      |
|                                                                                                    | Museumand Library<br>SERVICES                                                                                                    |      |

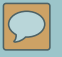

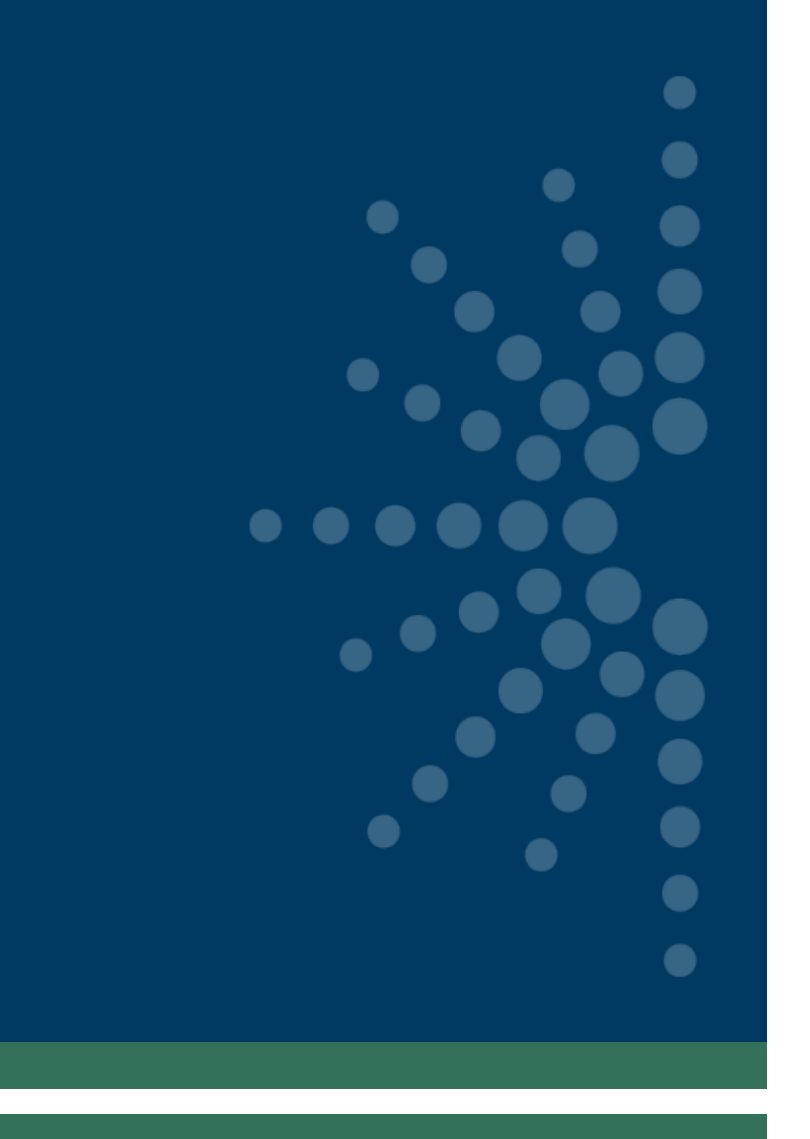

# How to set up a Reach account

- Look for an email from IMLS-Reach@imls.gov with username and URL.
- You may receive multiple emails (one for each award), but only need to set up one account.
- If you already have an account through Reach with NEA or NEH, you still need to create a new account for your IMLS award(s).

- URL from email link to the eGMS Reach login page.
- Click on Sign in Help to set your password.

| eGMS REACH                                                                                                    |                                                                                                    | Help |
|----------------------------------------------------------------------------------------------------|----------------------------------------------------------------------------------------------------|------|
| For guidance on how to manage and<br>administer an award, see the Institute of<br>Museum and Library Services website at<br>www.imls.gov/grants/manage-your:<br>award.<br>For Grants to State awards, please visit<br>the Grants to States Manual:<br>https://www.imls.gov/grants/grant-<br>programs/grants-states/grants-states-<br>manual. | I BGMS Reach is the system for application review and award management at the Institute of Museum and Library Services. If you have never used eGMS Reach before, click Sign in help below to select a password. For IMLS staff access click here. User name Password Sign in |      |
|                                                                                                    | Museum and Library<br>SERVICES                                                                                                    |      |

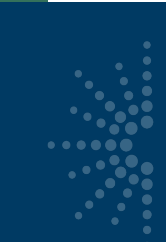

 $\mathcal{D}$ 

## Setting Up an eGMS Reach Account

#### eGMS REACH

For guidance on how to manage and administer an award, see the Institute of Museum and Library Services website at <u>www.imls.gov/grants/manage-your-</u> <u>award</u>.

For Grants to State awards, please visit the Grants to States Manual: <u>https://www.imls.gov/grants/grantprograms/grants-states/grants-statesmanual</u>.

#### Home > Account Help

#### Sign in Help

#### I'm a new user and need to pick my password

I don't know my user name

I don't know my password

I'm having other problems signing in

 $\mathcal{L}$ 

• Enter the user name provided in the email, then click on Send.

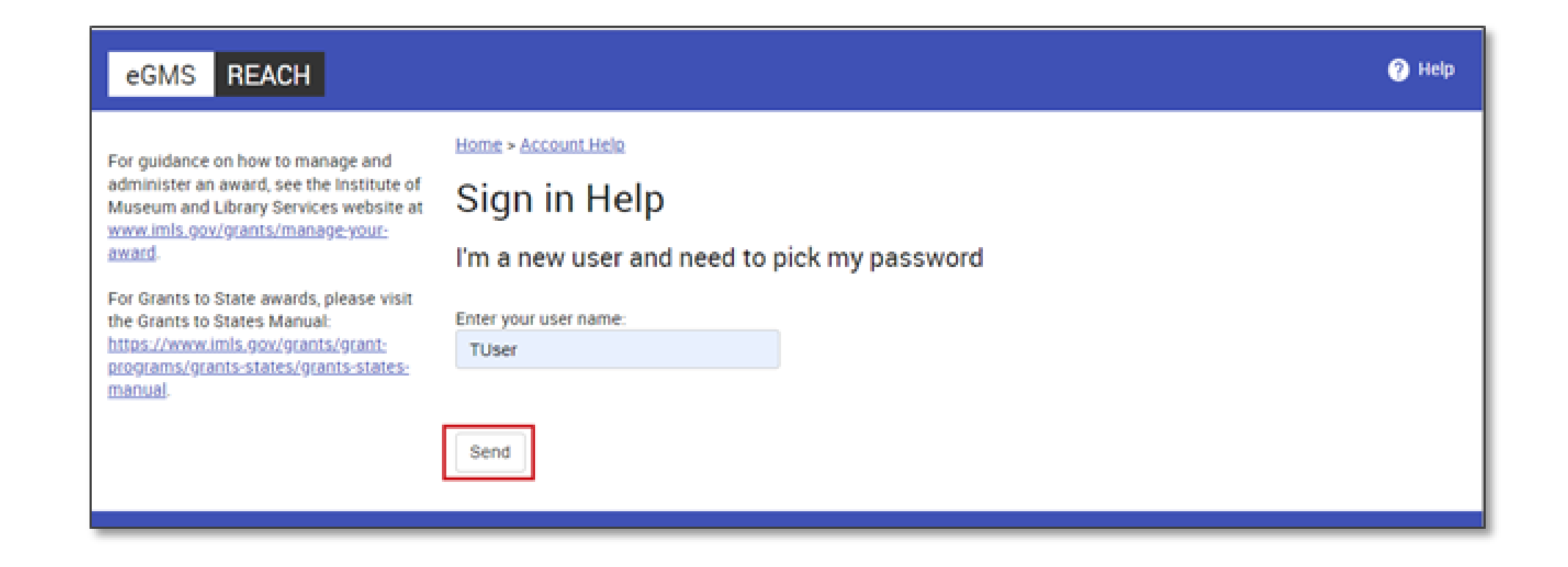

- You'll receive an email to reset the password.
- Follow the URL in the email, which expires after two hours.

| Dear                                                                                                    |
|----------------------------------------------------------------------------------------------------|
| To securely reset your eGMS Reach password, please click the link below:                                                                                                    |
|                                                                                                    |
| This link is only valid for 2 hours from the time it is first generated. If you do not reset your password during this time,<br>you will need to submit another password reset request. |
| If you have any questions, please contact us using the Help area of eGMS Reach.                                                                                                    |
| Sincerely,                                                                                                    |
| eGMS Reach                                                                                                    |
|                                                                                                    |

- Enter your new password.
- Click on Change Password to save it.

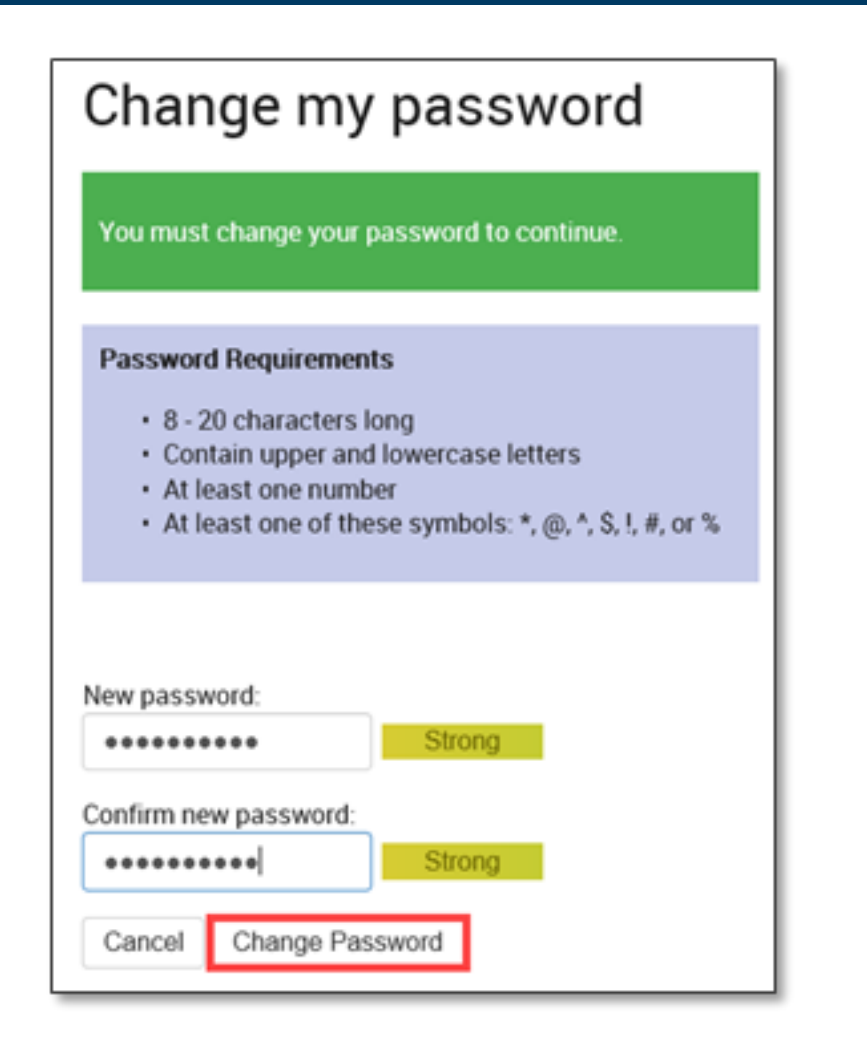

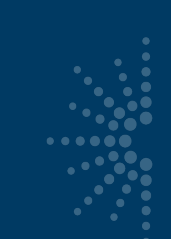

 Click on Main Menu to go to the homepage. Home > Account Help > Change my Password

#### Change my password

Your password has been changed.

Main Menu

If you have any issues setting up your account, please contact the Reach Help Desk by emailing <u>Reach-HelpDesk@imls.gov</u>.

You can also contact your Program Officer.

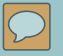

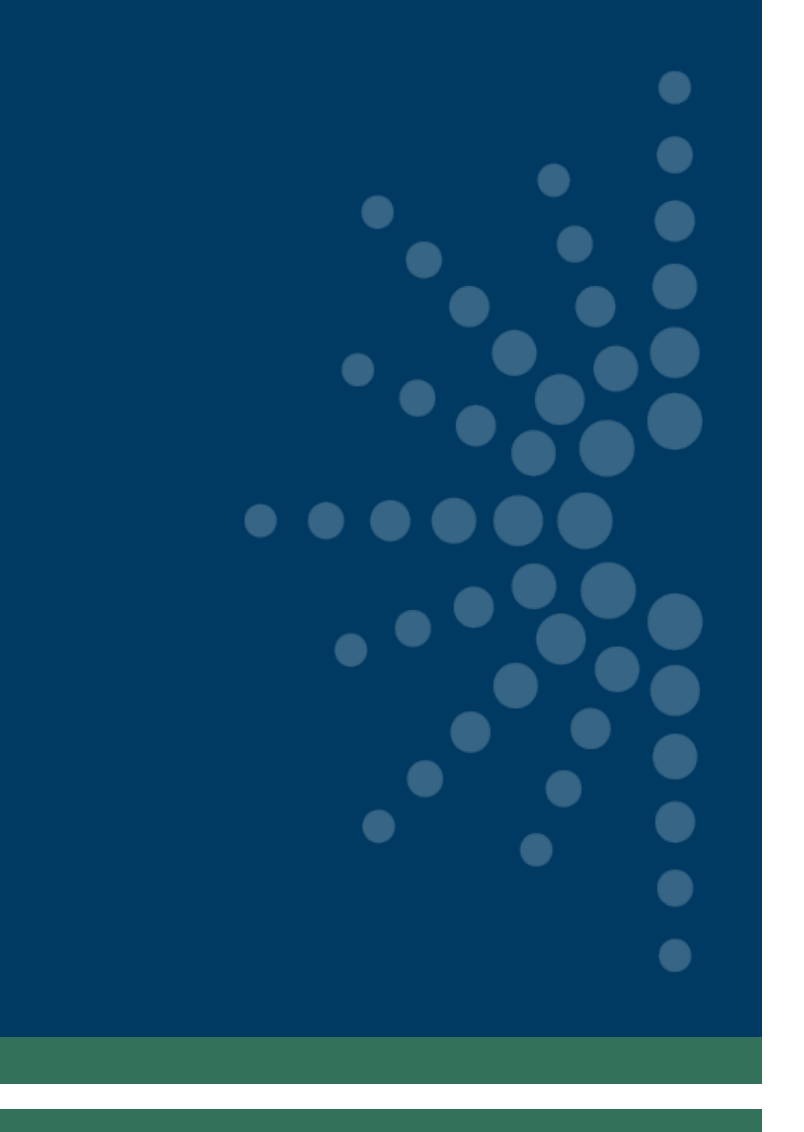

# How to navigate Reach

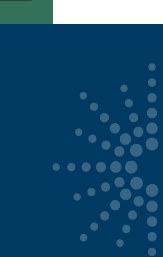

 $\mathcal{L}$ 

## Navigating eGMS Reach

#### Access eGMS Reach via <a href="https://grants.imls.gov/Reach/">https://grants.imls.gov/Reach/</a>

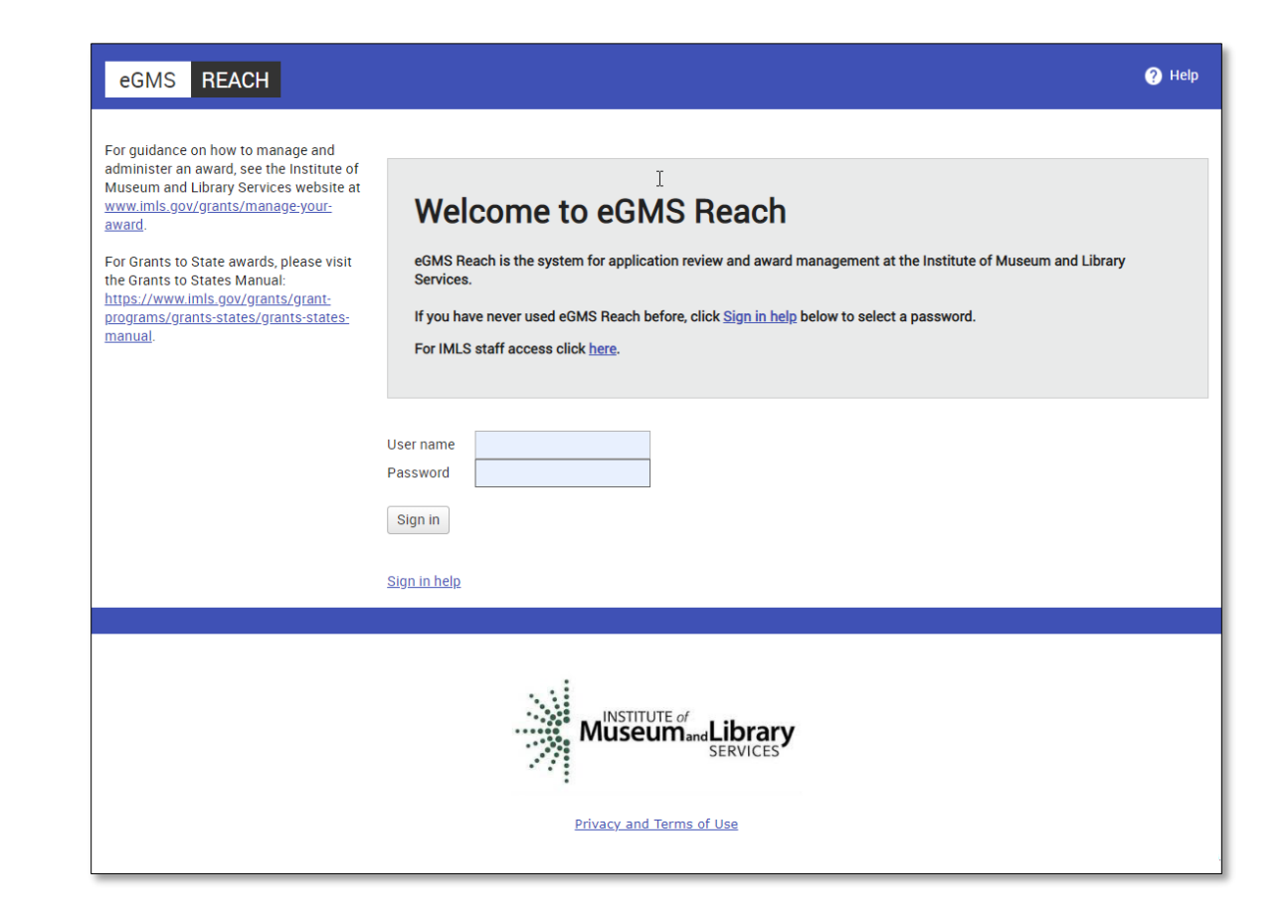

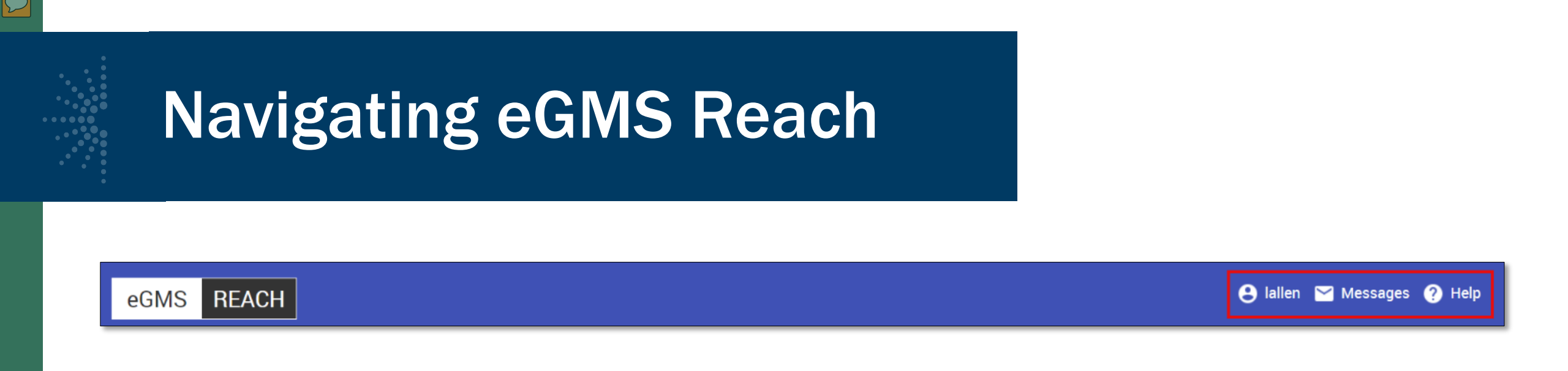

- Three useful navigation sections on the homepage banner:
  - Username: change your account settings, change your password, and sign out of eGMS Reach.
  - Messages: view messages between you and IMLS staff and any award- or IMLS discretionary panel-related messages.
  - Help: refers you to the eGMS Help Desk.

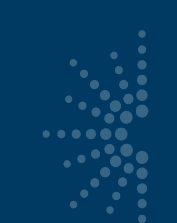

Eileen Broc Kristin McL

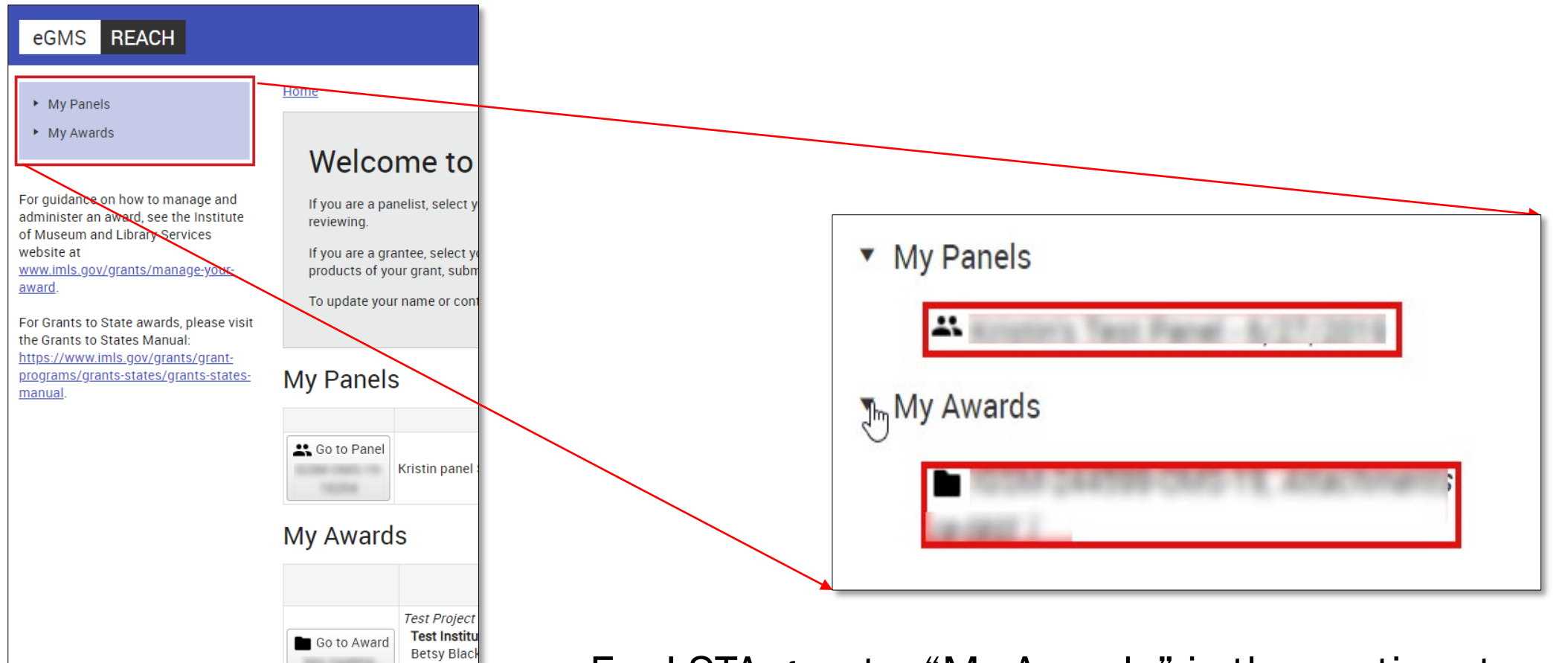

For LSTA grants, "My Awards" is the pertinent section of the left navigation area.

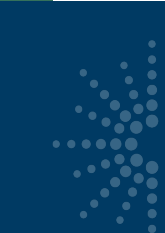

 $\mathcal{D}$ 

## Navigating eGMS Reach

#### Select an award to view the associated detail.

| eGMS REACH                                                                                                    |                                                                                                   |                                                                                                    |                                                                                     |                                                    | 🕒 ebrochu 🔛 Messages (2) 🧿 Help                |
|----------------------------------------------------------------------------------------------------|---------------------------------------------------------------------------------------------------|----------------------------------------------------------------------------------------------------|-------------------------------------------------------------------------------------|----------------------------------------------------|------------------------------------------------|
| <ul> <li>My Panels</li> <li>My Awards</li> <li>MA-244804-OMS-19, <i>Test Project Title ABC</i></li> <li>NLG-L-244793-OLS-19, <i>Training Project 123</i></li> </ul> For guidance on how to manage and administer an award, see the Institute of Museum and Library Services website at <a href="https://www.imls.gov/grants/manage-your-award">www.imls.gov/grants/manage-your-award</a> | Home<br>Welcome<br>If you are a panelist, se<br>If you are an awardee, s<br>To update your name o | to eGMS Reach<br>lect your panel under <b>My Panels</b> . This will allow you to acce<br>select your award under <b>My Awards</b> . This will allow you to up<br>r contact information, hover over your name in the banner al | ss the applications you<br>oload reports, submit c<br>bove and select <b>My Inf</b> | i are reviewing.<br>hange requests, s<br>ormation. | ubmit payment requests, or contact IMLS staff. |
| For Grants to State awards, please visit the Grants to States<br>Manual: <u>https://www.imls.gov/grants/grant-<br/>programs/grants-states/grants-states-manual</u> .                                                                                                    | My Panels                                                                                         | Name<br>KM_NLGL_FR_01                                                                                                    | Date(s                                                                              | )<br>I                                             | Chair<br>Kristin McLaughlin                    |
|                                                                                                    | My Awards                                                                                         | Details                                                                                                    |                                                                                     | Award Period                                       | Alerts                                         |
|                                                                                                    | Go to Award<br>MA-244804-OMS-19                                                                   | Test Project Title ABC Test Institution XYZ                                                                                                    |                                                                                     | 7/1/2019 -<br>10/31/2022                           | You have unread messages.                      |
|                                                                                                    | Go to Award<br>NLG-L-244793-OLS-19                                                                | Training Project 123                                                                                                    |                                                                                     | 6/1/2019 -<br>11/30/2021                           |                                                |

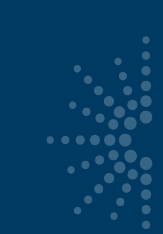

eGMS

My Panels My Awards

website at

award.

manual

#### Award details:

- Grant log number (LS-...)
- Award participants
- Award period of performance

#### 🕒 ebrochu 🖂 Messages (3) 🥐 Help REACH Home > View Award Award Information (click to show/hide details) Project Title ABC My Award: Training Project 123 Test Institution XYZ; Salem, MA (Legal Applicant) Institution(s) Title Test Project Title ABC Betsy Blackwell (Grant Administrator) For guidance on how to manage and Eileen Brochu (Project Director) Participant(s) administer an award, see the Institute Kristin McLaughlin (Authorizing Official) of Museum and Library Services Test User (Authorizing Official) Office of Museum Services Division www.imls.gov/grants/manage-your-Museums for America Grants.gov Competition <u>Notice of Funding Opportunity ("Guidelines")</u> For Grants to State awards, please visit CFDA Number 45.301 the Grants to States Manual: https://www.imls.gov/grants/grant-The best way to contact staff members is by sending a message using the Messages tab programs/grants-states/grants-states-Agency Contacts Award Period 7/1/2019 - 10/31/2022 Notices View SAM Registration Funding Instructions Documents Forms & Reports Change Requests Payments Messages (2) Award Funding Approved Funding Amounts Outright Amount \$250,000.00

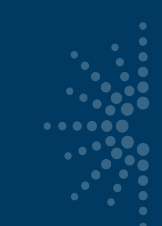

 Tabs for award management functions

| eGMS REACH                                                                                                    |                               |                                            |                                                                                                    |                     | 0               | ebrochu | 🎽 Messages (3)  | ? Hel |
|----------------------------------------------------------------------------------------------------|-------------------------------|--------------------------------------------|----------------------------------------------------------------------------------------------------|---------------------|-----------------|---------|-----------------|-------|
| • My Panels                                                                                                   | <u>Home</u> > <u>View Awa</u> | <u>rd</u>                                  |                                                                                                    |                     |                 |         |                 |       |
| <ul> <li>My Awards</li> </ul>                                                                                 | Award Informa                 | tion (clic                                 | k to show/hide o                                                                                                    | details)            |                 |         |                 | ^     |
| Test<br>Project Title ABC                                                                                     | My Awa                        | rd:                                        |                                                                                                    |                     |                 |         |                 |       |
| Training Project 123                                                                                          | Institution(s)                |                                            | Test Institution XY                                                                                                    | Z; Salem, MA (Legal | Applicant)      |         |                 |       |
|                                                                                                    | Title                         |                                            | Test Project Title ABC                                                                                                    |                     |                 |         |                 |       |
| For guidance on how to manage and<br>administer an award, see the Institute<br>of Museum and Library Services | Participant(s)                |                                            | Betsy Blackwell (Grant Administrator)<br>Eileen Brochu (Project Director)<br>Kristin McLaughlin (Authorizing Official)<br>Test User (Authorizing Official) |                     |                 |         |                 |       |
| www.imls.gov/grants/manage-your-                                                                              | Division                      |                                            | Office of Museum Services                                                                                                    |                     |                 |         |                 |       |
| award.                                                                                                    | Grants.gov Comp               | Grants.gov Competition Museums for America |                                                                                                    |                     |                 |         |                 |       |
| For Grants to State awards, please visit the Grants to States Manual:                                         | CFDA Number                   | A Number 45.301                            |                                                                                                    |                     |                 |         |                 |       |
| <u>https://www.imls.gov/grants/grant-<br/>programs/grants-states/grants-states-<br/>manual</u> .              | Agency Contacts               |                                            | The best way to contact staff members is by sending a message using the <b>Messages</b> tab.                                                               |                     |                 |         |                 |       |
|                                                                                                    | Award Period                  |                                            | 7/1/2019 - 10/31/2                                                                                                    | 2022                |                 |         |                 |       |
|                                                                                                    | Notices                       |                                            | View SAM Regi                                                                                                    | stration            |                 |         |                 |       |
|                                                                                                    |                               |                                            |                                                                                                    | ]                   |                 |         |                 |       |
|                                                                                                    | Funding Ins                   | tructions                                  | Documents                                                                                                    | Forms & Reports     | Change Requests | Paymer  | nts Messages (: | 2)    |
|                                                                                                    | Award Fund                    | ing                                        |                                                                                                    |                     |                 |         |                 |       |
|                                                                                                    | Approved Fundin               | ng Amou                                    | unts                                                                                                    |                     |                 |         |                 |       |
|                                                                                                    | Outright Amount               |                                            | \$250                                                                                                    | ),000.00            |                 |         |                 |       |

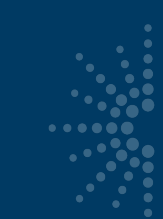

- Funding = award amount and any cost share
- Instructions = link to Grants to States Manual for LSTA awards
- Documents = documents associated with your award (only IMLS staff can add them)

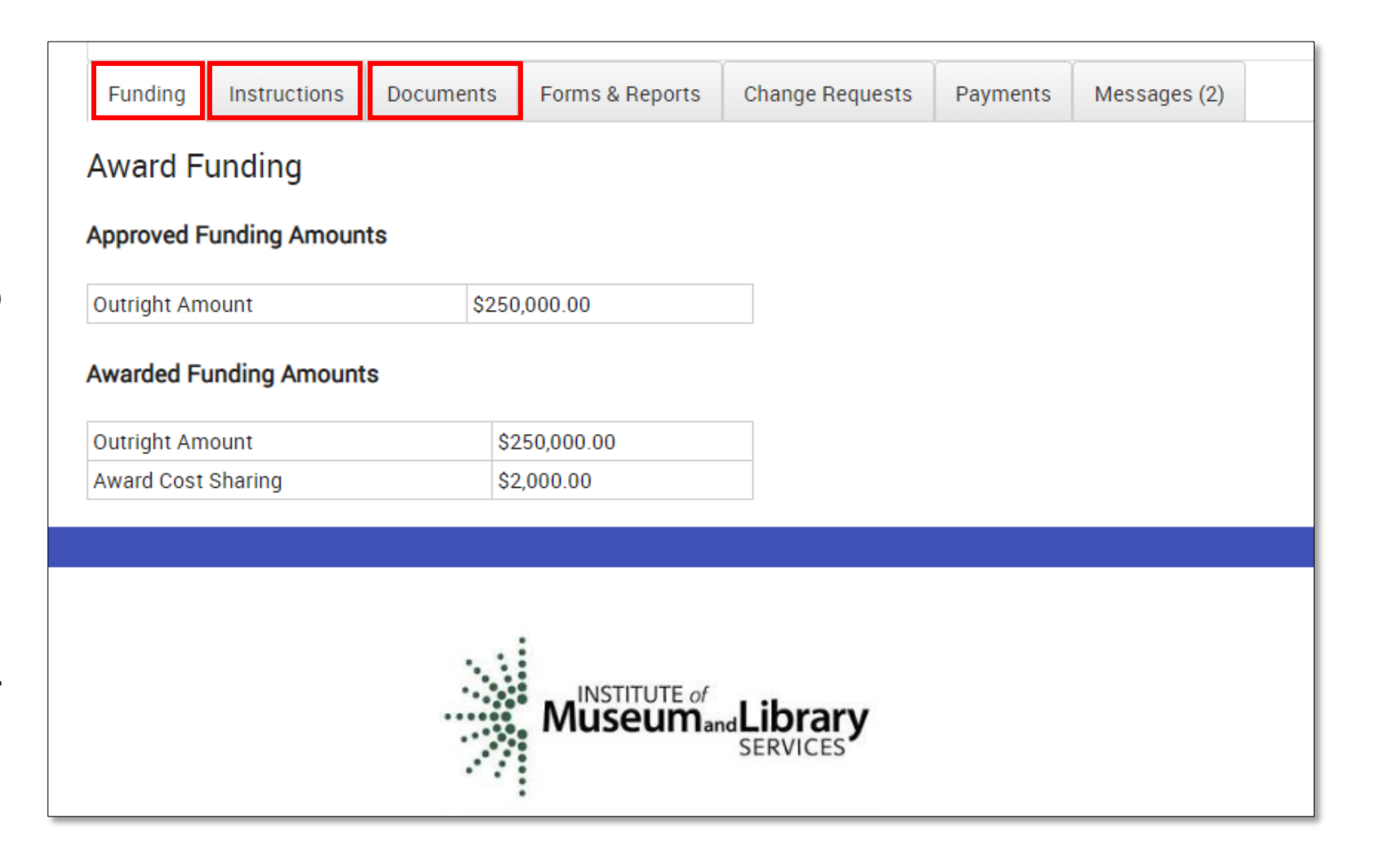

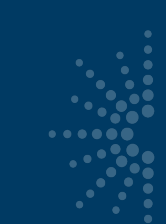

- LSTA awards will **NOT** use tabs for:
  - Forms & Reports (SPR instead)
  - Change Requests (SPR "State Info" for contact updates instead)

| Funding Instructions Documen | ts Forms Peports ( | Change Requests | Payments | Messages (2) |
|------------------------------|--------------------|-----------------|----------|--------------|
| Award Funding                |                    | $\checkmark$    |          |              |
| Approved Funding Amounts     |                    |                 |          |              |
| Outright Amount \$           | \$250,000.00       |                 |          |              |
| Awarded Funding Amounts      |                    |                 |          |              |
| Outright Amount              | \$250,000.00       |                 |          |              |
| Award Cost Sharing           | \$2,000.00         |                 |          |              |
|                              |                    |                 |          |              |
|                              |                    |                 |          |              |
|                              | Museumand S        |                 |          |              |

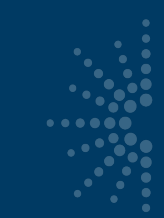

- Payments = Submit payment requests and view award balance
- Messages = Official communication with IMLS about your award

| Funding     | Instructions  | Documents | Forms & Reports | Change Requests | Payments | Messages (2) |
|-------------|---------------|-----------|-----------------|-----------------|----------|--------------|
| Award F     | unding        |           |                 |                 |          |              |
| Approved F  | unding Amoun  | ts        |                 |                 |          |              |
| Outright Am | ount          | \$250     | 0,000.00        |                 |          |              |
| Awarded Fu  | unding Amount | S         |                 |                 |          |              |
| Outright Am | ount          | \$2       | 250,000.00      |                 |          |              |
| Award Cost  | Sharing       | S         | 2,000.00        |                 |          |              |
|             |               |           |                 |                 |          |              |
|             |               |           |                 |                 |          |              |
|             |               |           | :               |                 |          |              |
|             |               |           | INSTITUTE of    | Library         |          |              |
|             |               |           | Iviuseuman      | SERVICES        |          |              |
|             |               |           | :               |                 |          |              |

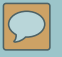

# How to submit a payment request

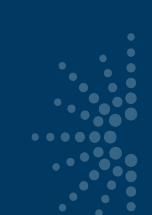

| <ul> <li>My Awards</li> </ul>                                                                                                    | Home                                                                                            |                                                                                                    |                                                                                 |                                                                                                    |
|----------------------------------------------------------------------------------------------------|-------------------------------------------------------------------------------------------------|----------------------------------------------------------------------------------------------------|---------------------------------------------------------------------------------|----------------------------------------------------------------------------------------------------|
| or guidance on how to manage and<br>dminister an award, see the Institute<br>f Museum and Library Services<br>vebsite at<br>www.imls.gov/grants/manage-your-<br>ward.<br>for Grants to State awards, please visit<br>he Grants to States Manual: | Welco<br>If you are a pair<br>reviewing.<br>If you are a gra<br>products of yo<br>To update you | me to eGMS Reach<br>nelist, select your panel under My Panels. This w<br>intee, select your grant under My Awards. This w<br>ur grant, submit change requests, or contact IM<br>r name or contact information, hover over your n | vill allow you to ac<br>vill allow you to up<br>LS staff.<br>same in the banner | cess the applications you are<br>load reports; submit information about<br>r above and select <b>My Information</b> . |
| ograms/grants-states/grants-states:<br>anual                                                                                                    |                                                                                                 |                                                                                                    |                                                                                 |                                                                                                    |
| aus //www.inis.gov/glants.glants<br>cograms/grants-states/grants-states:<br>sanual                                                                                                    | My Award                                                                                        | s                                                                                                    |                                                                                 |                                                                                                    |
| intos/yrams/grants-states/grants-states:<br>nanual                                                                                                    | My Award                                                                                        | <b>S</b><br>Details                                                                                                    | Award<br>Period                                                                 | Alerts                                                                                                    |
| aus //www.intes.gov/glants/glants<br>rograms/grants-states/glants-states:<br>nanual                                                                                                    | My Award<br>Go to Award<br>MA-244804-<br>OMS-19                                                 | S<br>Details<br>Test Project Title ABC<br>Test Institution XYZ<br>Betsy Blackwell (Grant Administrator)<br>Eileen Brochu (Project Director)<br>Kristin McLaughlin (Authorizing Official)<br>Test User (Authorizing Official)     | Award<br>Period<br>7/1/2019 -<br>10/31/2022                                     | Alerts                                                                                                    |

| My Award                               | S                                                                                                    |                          |                           |
|----------------------------------------|----------------------------------------------------------------------------------------------------|--------------------------|---------------------------|
|                                        | Details                                                                                                    | Award<br>Period          | Alerts                    |
| Go to Award<br>MA-244804<br>OMS-19     | Test Project Title ABC<br>Test Institution XYZ<br>Betsy Blackwell (Grant Administrator)<br>Eileen Brochu (Project Director)<br>Kristin McLaughlin (Authorizing Official)<br>Test User (AuthorizIng Official) | 7/1/2019 -<br>10/31/2022 | You have unread messages. |
| Go to Award<br>NLG-L-244793-<br>OLS-19 | Training Project 123<br>Test Institution XYZ<br>Betsy Blackwell (Grant Administrator)<br>Eileen Brochu (Authorizing Official)<br>Test User (Project Director)                                                | 6/1/2019 -<br>11/30/2021 |                           |

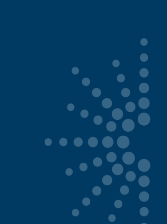

- Click
   payments tab
- Click Add
   Payment
   Request
- NOTE: SAM.gov registration must be active

| Award Perio                               | d                                     | 12/1/2018 - 1                        | 1/30/2020       |                 |          |          |  |
|-------------------------------------------|---------------------------------------|--------------------------------------|-----------------|-----------------|----------|----------|--|
| Notices                                   |                                       | View SAM                             | Registration    |                 |          |          |  |
| Funding                                   | Instructions                          | Documents                            | Forms & Reports | Change Requests | Payments | Messages |  |
| Request                                   | Summary                               |                                      |                 |                 |          | ]        |  |
| View Paym                                 | ent Request Inst                      | ructions                             |                 |                 |          |          |  |
| Award Amou<br>Total Approv<br>Remaining F | unt: S1<br>ved Requests:<br>Funds: S1 | 56,104.00<br>\$1,000.00<br>55,104.00 |                 |                 |          |          |  |
| Add Payme                                 | ent Request                           |                                      |                 |                 |          |          |  |

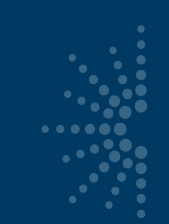

- Complete all fields
- Agree to Assurances
- Click Submit Payment Request
- Instructions available at top

| View Payment Request Instructions                       |                  |         |                 |   |
|---------------------------------------------------------|------------------|---------|-----------------|---|
| Edit Payment Request                                    |                  |         |                 |   |
| 1. Recipient Account or ID Number (Optional)            |                  |         |                 |   |
| 2. Type of Payment Requested                            | Final            |         |                 |   |
| 3. Basis of Request                                     | Cash             | ٠       |                 |   |
| 4. Period Covered by this Request Starting Date         | 4/1/2019         | G       |                 |   |
| 5. Period Covered by this Request Ending Date           | 7/30/2019        | Ċ.      |                 |   |
| δ. a. Total Program Outlays                             | \$ 312844.00     |         | as of 8/31/2019 | G |
| b. Estimated Net Cash Outlays Needed for Advance Period | \$ 0.00          |         |                 |   |
| : Total (a plus b)                                      | \$ 312844.00     |         | (Calculated)    |   |
| I. Non-Federal share of amount on line c                | \$ 156740.00     |         |                 |   |
| e. Federal Share of Amount on line c (c minus d)        | \$ 156104.00     |         | (Calculated)    |   |
| Payment Previously Requested                            | \$ 96000.00      |         |                 |   |
| . Federal Share Now Requested (e minus f)               | \$ 60104.00      |         | (Calculated)    |   |
| . Assurances                                            | I agree to the ▲ | ssuranc | es.             |   |

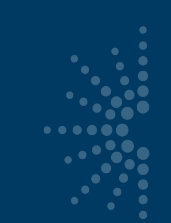

 $\mathcal{L}$ 

- Payments tab now reflects status of submitted request.
- Requests can be updated (pencil icon) if still in "Submitted" status.

| Funding                                 | Instructions                             | Documents Fo                         | rms & Reports                | Change Requests                   | Payments Mess    | ages |
|-----------------------------------------|------------------------------------------|--------------------------------------|------------------------------|-----------------------------------|------------------|------|
| Request                                 | Summary                                  |                                      |                              |                                   |                  |      |
| View Payn                               | nent Request Inst                        | ructions                             |                              |                                   |                  |      |
| Award Amo<br>Total Appro<br>Remaining I | unt: \$1<br>ved Requests:<br>Funds: \$1  | 56,104.00<br>\$1,000.00<br>55,104.00 |                              |                                   |                  |      |
| Add Pavm                                | ent Request                              |                                      |                              |                                   |                  |      |
| Add Paym<br>Actions                     | ent Request                              | Amount Requeste                      | d Date Submitted             | Status/Date                       | Decision Comment |      |
| Add Paym<br>Actions                     | ent Request<br><u>Request Numbe</u><br>1 | Amount Requeste<br>\$1,000.00        | d Date Submitted<br>7/3/2019 | Status/Date<br>Approved 8/13/2019 | Decision Comment |      |

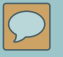

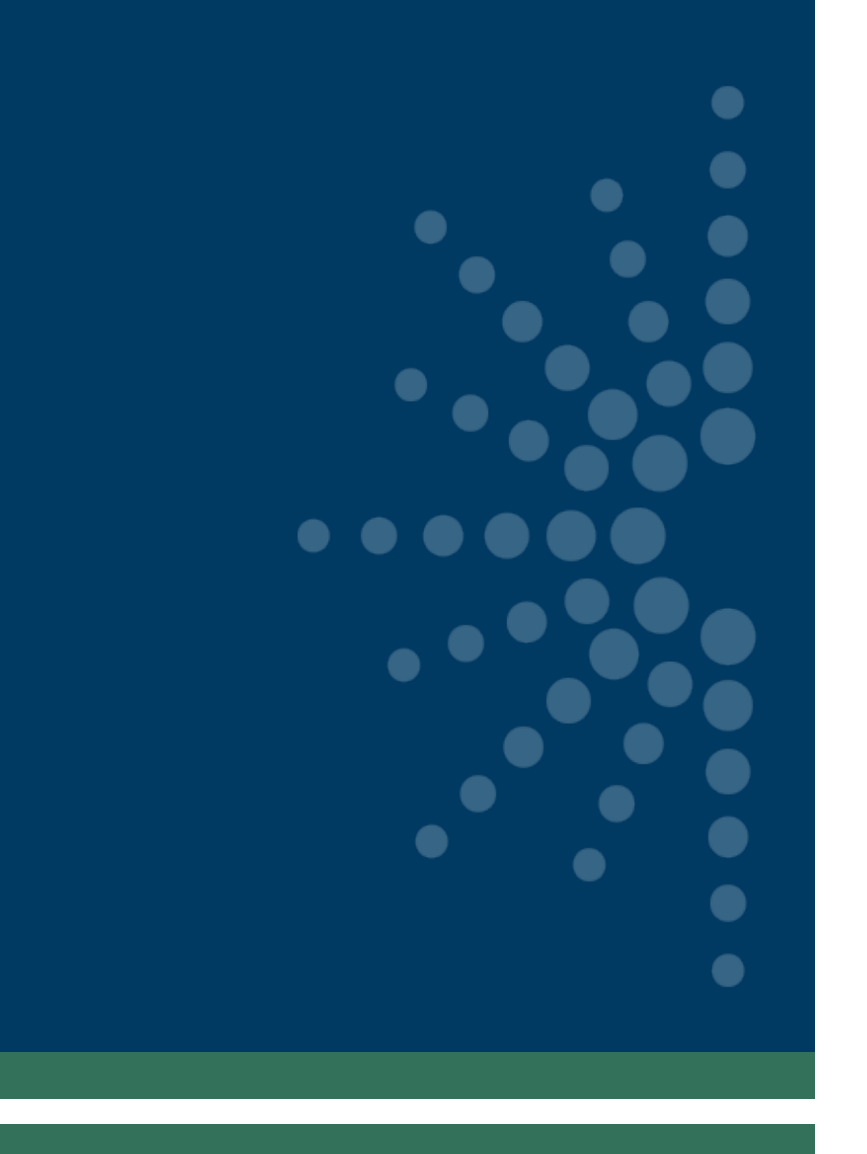

# Sending messages through Reach

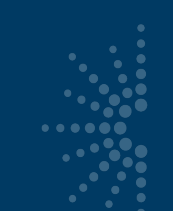

## Sending Messages Through Reach

#### eGMS REACH

- Manage messages through homepage banner or Messages tab on award page.
- Can upload attachments.
- Messages push a notification to email, but you must log in to see content.

| the ordines to states widhudi.                                                         |                                                          | <u>a notice of Funding Opportunity (Guidelines)</u>                                                                                    |                                                                               |                                |              |                       |
|----------------------------------------------------------------------------------------|----------------------------------------------------------|----------------------------------------------------------------------------------------------------|-------------------------------------------------------------------------------|--------------------------------|--------------|-----------------------|
| https://www.imls.gov/grants/grant-<br>programs/grants-states/grants-states-<br>manual. | CFDA Number                                              | 45.301                                                                                                    |                                                                               |                                |              |                       |
|                                                                                        | Agency Contacts                                          | The best way to contact staff members is by sending a message using the <b>Messages</b> tab.<br>Kristin McLaughlin<br>Phone            |                                                                               |                                |              |                       |
|                                                                                        | Award Period                                             | 7/1/2019 - 10/31/2022                                                                                                    |                                                                               |                                |              |                       |
|                                                                                        | Notices                                                  | View SAM Registration                                                                                                    |                                                                               |                                |              |                       |
|                                                                                        | Funding Instruction                                      | ns Documents Forms & Rej                                                                                                    | Documents Forms & Reports Change Requests Payments                            |                                | Messages (2) |                       |
|                                                                                        | Mark As Read                                             | Preview                                                                                                    | Recipien                                                                      | ıts                            | Û            | Date                  |
|                                                                                        | Message regarding<br>resume that wasn't :<br>Reach!!!(1) | - Here is the<br>submitted. Thank you ! I love                                                                                         | Kristin McLaughlin, Jam-<br>Eileen Brochu, Kristin M                          | es P Neal,<br>cLaughlin (IMLS) | Q            | 8/22/2019<br>2:39 PM  |
|                                                                                        | Message from IMLS <i>Please submit an up</i>             | regarding<br>odated resume(1)                                                                                                    | Kristin McLaughlin, James P Neal,<br>Eileen Brochu, Kristin McLaughlin (IMLS) |                                |              | 8/22/2019<br>2:36 PM  |
|                                                                                        | Documents from IMI<br>Congratulations, you               | Documents from IMLS for Award<br>Congratulations, you have received an award from the<br>Institute for Museum and Library Services&nbs |                                                                               | Kristin McLaughlin (IMLS)      |              | 8/22/2019<br>11:55 AM |

eumandLibrary

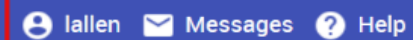

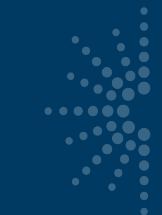

#### **Reasons to Send a Message in Reach**

- Equipment Requests
- Certification and Assurances submissions
- MOE Waiver requests
- Any other official prior approval requests, like extension requests

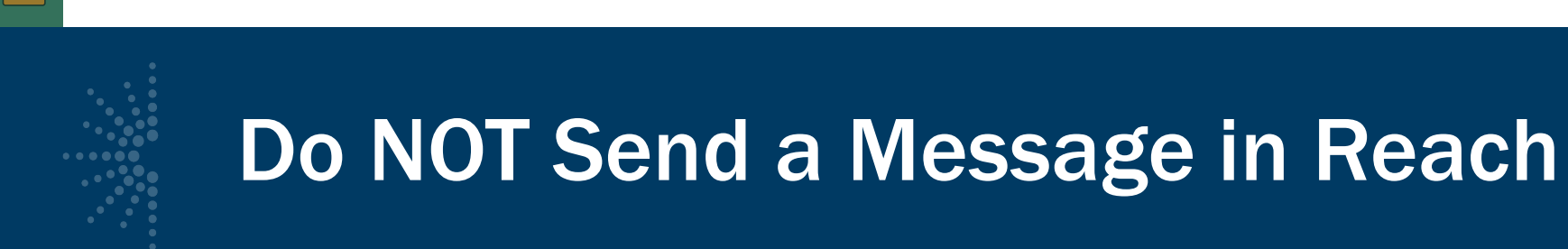

Send these requests through email (NOT Reach):

- Allowable cost questions
- Personnel change requests (SPR, then email)
- SPR issues
- General feedback or questions to your program officer
- Quarterly grant accruals (sent to <u>LSTA-QRTAccrual@imls.gov</u>)

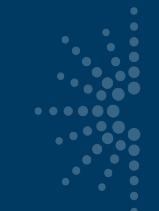

## Troubleshooting

If you have any issues with navigating or completing a task in Reach, please contact the Reach Help Desk by emailing:

Reach-HelpDesk@imls.gov

# **Questions?**

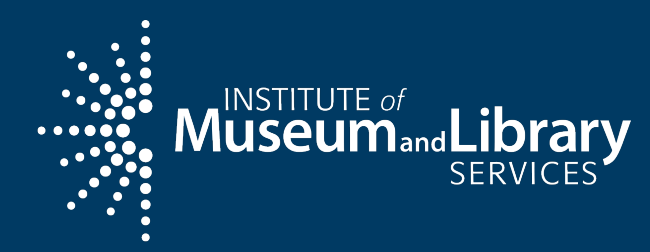

## **Hula Preservation Society**

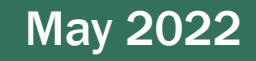

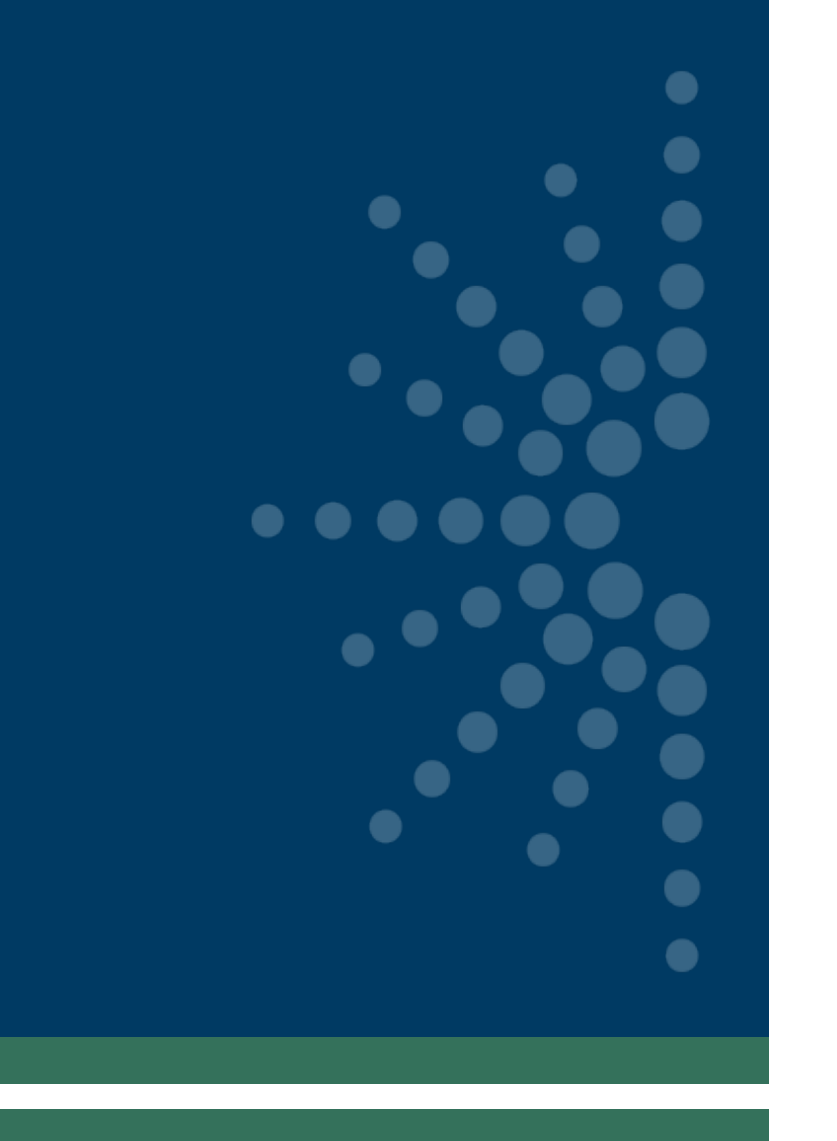

# **Break**

15 minutes